## Connexion à distance sur les machines Windows N7

# Pour pouvoir vous connecter à une machine Windows depuis l'extérieur, vous devez d'abord établir une connexion VPN.

### Pour les accès aux machines des salles enseignement :

Les machines Windows enseignement sont mono-session donc il faut vérifier deux points avant de vous connecter à une machine :

- Qu'il n'y ait pas de cours dans la salle où se trouve la machine sur laquelle vous souhaitez vous connecter. Pour cela, il faut vérifier l'emploi du temps à cette adresse : <u>http://edt.enseeiht.fr</u>
- Même si la salle où se trouve la machine que vous souhaitez utiliser est libre, il faut vérifier que personne n'utilise le PC. Pour cela, vous pouvez vous rendre à cette adresse où est indiqué si une machine est éteinte, allumée et libre ou allumée et occupée: http://ordislibres.enseeiht.fr

#### Procédure :

Dans le menu Démarrer, dans la barre de recherche, tapez mstsc, en haut du panneau apparait également mstsc, cliquez sur ce lien.

| nstsc 🖓                |                       |
|------------------------|-----------------------|
|                        |                       |
|                        |                       |
|                        |                       |
|                        |                       |
|                        |                       |
|                        |                       |
|                        |                       |
|                        |                       |
|                        |                       |
|                        |                       |
|                        |                       |
| Voir plus de résultats |                       |
|                        |                       |
| mstsc                  | × Fermer la session > |

Dans la fenêtre qui apparait tapez le nom de la machine à laquelle vous souhaitez vous connecter. N'oubliez pas d'ajouter le suffixe dns : nommachine.enseeiht.fr

| <b>-</b>                                               | Remote Desktop<br>Connection                                                      |                    |
|--------------------------------------------------------|-----------------------------------------------------------------------------------|--------------------|
| Or <u>d</u> inateur :                                  | N7-C108-01.enseeiht.fr                                                            | •                  |
| Vom<br>d'utilisateur :<br>Vos informatio<br>connexion. | Aucun paramètre n'a été spécifié.<br>ns d'identification seront demandées lors de | ala                |
| Afficher                                               | les options                                                                       | exion <u>A</u> ide |

Le panneau d'authentification apparait. Il faut indiquer le domaine sur lequel vous devez vous connecter (il s'agit du domaine AD), un nom d'utilisateur qui correspondent à votre identifiant habituel de l'école et le mot de passe qui y est associé. Le domaine et l'identifiant se tape sous la forme AD\login.

| on n'ont pas fonctionné.<br>s pour se connecter à c302-01 |
|-----------------------------------------------------------|
| mations d'identification.                                 |
|                                                           |
|                                                           |
| ompte                                                     |
|                                                           |
| ssion a échoué                                            |
|                                                           |

Lorsque vous souhaitez guitter votre connexion à distance, fermez la session depuis le bouton démarrer et non en cliquant sur la croix en haut de la barre.

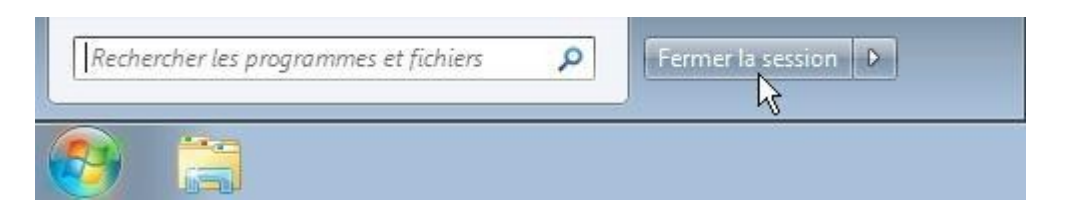

#### Ferme la session corectement.

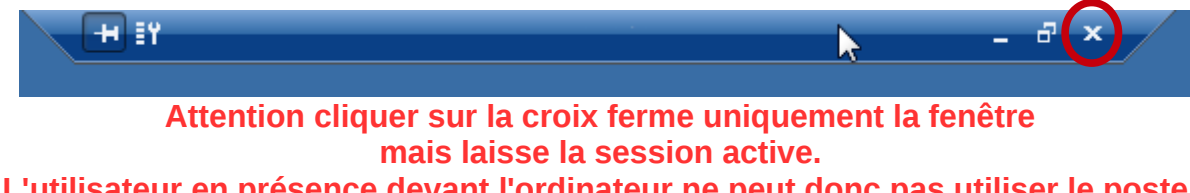

L'utilisateur en présence devant l'ordinateur ne peut donc pas utiliser le poste.